# S'inscrire dans une UE de langue

| 1 |     |     | 12021 |
|---|-----|-----|-------|
|   | 08/ | 11  |       |
| - |     | ••• |       |

S'inscrire en UE de langues sur lansadmin.unistra.fr

**Université** de Strasbourg

Conditions requises pour s'inscrire à une UE de langue lansad

- Être étudiant de l'Université de Strasbourg
- Être inscrit dans une composante relevant du périmètre Lansad.

En cas d'incertitude suivre le logigramme sur la page web <u>lansad.unistra.fr</u>

| 2 | 08/07/2021 | S'inscrire en UE de langues sur lansadmin.unistra.fr | Université de Strasbourg |
|---|------------|------------------------------------------------------|--------------------------|
|---|------------|------------------------------------------------------|--------------------------|

 Avec vos identifiants Ernest, connectez-vous à lansadmin.unistra.fr et suivez la procédure d'inscription indiquée ci-après

| 3 | 08/07/2021 | S'inscrire en UE de langues sur lansadmin.unistra.fr | <b>Université</b> de Strasbourg |  |
|---|------------|------------------------------------------------------|---------------------------------|--|
|---|------------|------------------------------------------------------|---------------------------------|--|

#### Fédération Éducation - Recherche

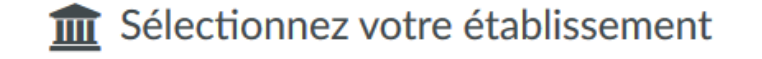

Pour accéder au service Lansadmin Prod sélectionnez ou cherchez l'établissement auquel

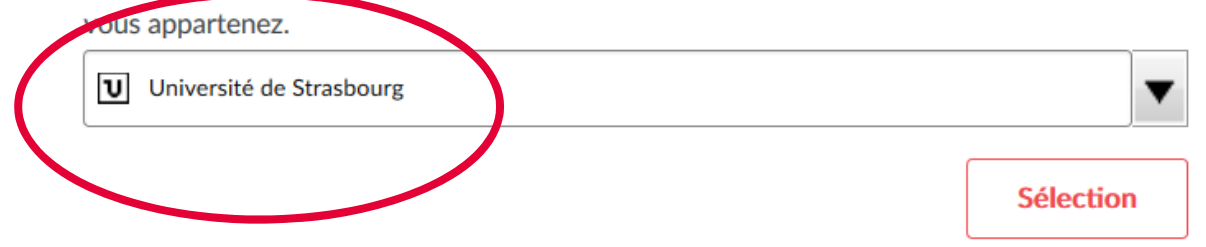

| 4 | 08/07/2021 | S'inscrire en UE de langues sur lansadmin.unistra.fr | Université de Strasbourg |
|---|------------|------------------------------------------------------|--------------------------|
|---|------------|------------------------------------------------------|--------------------------|

| Inscription LanSA | SAD                                   | Apprentissage des langues pour spécialistes d'autres disciplines |
|-------------------|---------------------------------------|------------------------------------------------------------------|
|                   | E Informations personnelles           |                                                                  |
|                   | Civilité                              | ·                                                                |
|                   | Nom de naissance                      |                                                                  |
|                   | Prénom                                | Complétez le formulaire                                          |
|                   | E-mail personnel                      |                                                                  |
|                   | Téléphone                             |                                                                  |
|                   | Date de naissance jj-mm-aa            | a                                                                |
|                   | Langue maternelle                     | -                                                                |
|                   | Appartenance                          |                                                                  |
|                   | Composante                            | -                                                                |
|                   | Année d'études                        | ·                                                                |
| 08/07/2021        | S'inscrire en UE de langues sur lansa | dmin.unistra.fr Université de Strasbourg                         |

\_\_\_\_

| e souhaite m'inscrire en :             |                            |
|----------------------------------------|----------------------------|
| UE d'Anglais Langue                    | • Niveau                   |
|                                        |                            |
| UE Autre langue<br>(avec crédits ECTS) | • Niveau                   |
|                                        | + Ajouter langue           |
| angue Hors UE Langue                   | <ul> <li>Niveau</li> </ul> |
|                                        | + Ajouter langue           |

ectionnez la/les langue(s) orisées par votre posante que vous souhaitez der dans le cadre de re/vos UE ous **souhaitez** pratiquer une jue sans validation (sans dit ECTS), sélectionnez la ue souhaitée + votre niveau.

Inscription

**Université** de Strasbourg

| UE d'Anglais<br>UE d'Anglais<br>Ateliers<br>C<br>UE Autres langues<br>Parcours<br>Parcours<br>Examens<br>C<br>Tandem | UE Autre      | En pi           | <ul> <li>lus des UE d'Ang</li> <li>- Les UE libres</li> <li>calcul de votr</li> <li>leur cursus ur</li> <li>Avant de</li> <li>- Les UE supp<br/>d'un relevé de<br/>n'avez pas bes</li> <li>ehors de l'angla<br/>oute, renseignes</li> </ul> | glais, vous pouve<br>s, d'exploration, d<br>e moyenne sem<br>iversitaire.<br>e vous inscrire, il<br>lémentaires n'er<br>e notes à part et<br>soin d'une autori<br>is et l'allemand,<br>e-vous ici : lansac | z suivre et valider<br>de découverte ou<br>estrielle. Les étud<br>faut vérifier auprè<br>trent pas dans les<br>représentent un a<br>isation de votre co<br>vous trouverez ici<br>d-contact.unistra.l | d'autres UE de la<br>d'ouverture, font<br>lants non franco<br>s du secrétariat d<br>s 30 crédits de vo<br>plus » dans vot<br>mposante pour s<br>les langues et le<br>r | ngue.<br>partie intégrante de<br>ohones peuvent choi<br>de votre composante<br>tre semestre ni dans<br>re CV. Vous pouvez s<br>uivre une UE supplér<br>s créneaux proposés<br>Ajouter une langue | votre cursus<br>sir le FLE dar<br>d'origine si v<br>le calcul de v<br>uivre des UE<br>nentaire.<br>s, ainsi que le | ATTENTION : Votre inscription<br>n'est pas terminée. Cliquez sur UE<br>d'Anglais et/ou UE Autres<br>langues. Puis dans la liste<br>proposée, choisissez un cours et<br>inscrivez-vous. |
|----------------------------------------------------------------------------------------------------|---------------|-----------------|----------------------------------------------------------------------------------------------------|----------------------------------------------------------------------------------------------------|----------------------------------------------------------------------------------------------------|----------------------------------------------------------------------------------------------------|----------------------------------------------------------------------------------------------------|----------------------------------------------------------------------------------------------------|----------------------------------------------------------------------------------------------------|
|                                                                                                    | Nom du groupe | Date            | Heure                                                                                                    | Centre                                                                                                    | Salle                                                                                                    | Langue                                                                                                    | Code apogee                                                                                                    | Commentair                                                                                                    | re Inscription                                                                                                    |
|                                                                                                    | All-CRAL-B1   | 3 juillet 2021  | 08:00 -<br>08:45                                                                                                    | Patio                                                                                                    |                                                                                                    | Allemand                                                                                                    |                                                                                                    |                                                                                                    | S'inscrire                                                                                                    |
|                                                                                                    | All-CRAL-B1   | 12 juillet 2021 | 10:30 -<br>13:00                                                                                                    | Patio                                                                                                    | Patio 5229                                                                                                    | Allemand                                                                                                    |                                                                                                    |                                                                                                    | S'inscrire                                                                                                    |
|                                                                                                    |               |                 |                                                                                                    |                                                                                                    |                                                                                                    |                                                                                                    |                                                                                                    |                                                                                                    |                                                                                                    |
| 7 08/07/20                                                                                                    | 21 S'ir       | nscrire en      | UE de la                                                                                                    | ngues su                                                                                                    | ır lansadm                                                                                                    | nin.unistr                                                                                                    | a.fr                                                                                                    |                                                                                                    | <b>Université</b> de Strasbourg                                                                                                    |

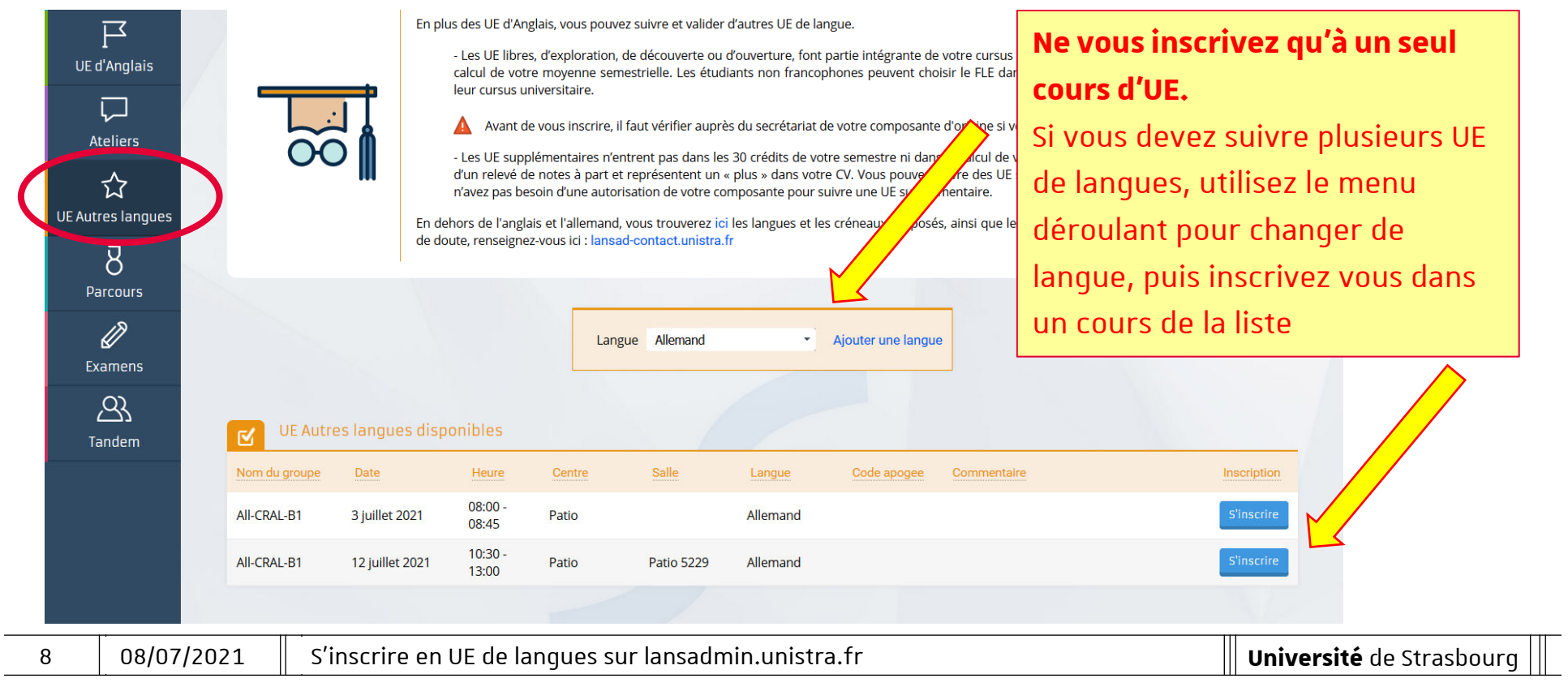

En complément des UE (Langue hors UE)

Sur lansadmin.unistra.fr vous pouvez également vous inscrire :

- À des ateliers (expression orale, écrite, ateliers thématiques, ...). Inscription ponctuelle.
- À des parcours. Plusieurs séances consécutives pour démarrer une nouvelle langue ou poursuivre l'apprentissage à titre personnel.
- À Tandem (mise en relation avec un native speaker qui vous aide dans votre apprentissage de la langue, et en retour vous l'aidez dans l'apprentissage de votre langue maternelle).

| 9 | 08/07/2021 | S'inscrire en UE de langues sur lansadmin.unistra.fr | <b>Université</b> de Strasbourg |  |
|---|------------|------------------------------------------------------|---------------------------------|--|
|---|------------|------------------------------------------------------|---------------------------------|--|

#### En complément des UE (Langue hors UE)

\_

| UE d'Anglais<br>UE d'Anglais<br>Ateliers<br>C<br>UE Autres langues<br>UE Autres langues<br>Parcours<br>Parcours<br>Examens<br>Examens | UE Autre      | En plu<br>En de<br>de do | us des UE d'Ang<br>- Les UE libre:<br>calcul de votr<br>leur cursus ur<br>Avant du<br>- Les UE supp<br>d'un relevé de<br>n'avez pas be<br>thors de l'angla<br>ute, renseigne | glais, vous pouve<br>, d'exploration,<br>e moyenne sem<br>iversitaire.<br>e vous inscrire, il<br>lémentaires n'er<br>e notes à part et<br>soin d'une autor<br>is et l'allemand,<br>e-vous ici : lansa | ez suivre et valider o<br>de découverte ou o<br>estrielle. Les étudi<br>faut vérifier auprè<br>ntrent pas dans les<br>représentent un «<br>isation de votre con<br>vous trouverez ici<br>d-contact.unistra.f | d'autres UE de la<br>d'ouverture, font<br>ants non francop<br>s du secrétariat o<br>30 crédits de vo<br>plus » dans votr<br>mposante pour s<br>les langues et le<br>r | ngue.<br>partie intégrante de<br>phones peuvent cho<br>le votre composant<br>tre semestre ni dan<br>e CV. Vous pouvez<br>uivre une UE supplé<br>s créneaux proposé | e votre cursus du semes<br>pisir le FLE dans la limite<br>e d'origine si votre choix<br>is le calcul de votre moy<br>suivre des UE suppléme<br>émentaire.<br>és, ainsi que les modalité | <ul> <li>Part</li> <li>1 ins</li> <li>pour</li> <li>Tand</li> <li>en r</li> <li>Utili</li> <li>pour</li> </ul> | scription=e<br>r plusieurs<br>dem : dispo<br>elation<br><b>isez le mei</b><br><b>r changer</b> | engagement<br>séances<br>ositif de mise<br><b>nu déroulant</b><br><b>de langue.</b> |  |
|----------------------------------------------------------------------------------------------------|---------------|--------------------------|----------------------------------------------------------------------------------------------------|----------------------------------------------------------------------------------------------------|----------------------------------------------------------------------------------------------------|----------------------------------------------------------------------------------------------------|----------------------------------------------------------------------------------------------------|----------------------------------------------------------------------------------------------------|----------------------------------------------------------------------------------------------------|------------------------------------------------------------------------------------------------|-------------------------------------------------------------------------------------|--|
|                                                                                                    | Nom du groupe | Date                     | Heure                                                                                                    | Centre                                                                                                    | Salle                                                                                                    | Langue                                                                                                    | Code apogee                                                                                                    | Commentaire                                                                                                    |                                                                                                    | Inscription                                                                                    |                                                                                     |  |
|                                                                                                    | All-CRAL-B1   | 3 juillet 2021           | 08:00 -<br>08:45                                                                                                    | Patio                                                                                                    |                                                                                                    | Allemand                                                                                                    |                                                                                                    |                                                                                                    |                                                                                                    | S'inscrire                                                                                     |                                                                                     |  |
|                                                                                                    | All-CRAL-B1   | 12 juillet 2021          | 10:30 -<br>13:00                                                                                                    | Patio                                                                                                    | Patio 5229                                                                                                    | Allemand                                                                                                    |                                                                                                    |                                                                                                    |                                                                                                    | S'inscrire                                                                                     |                                                                                     |  |
|                                                                                                    |               |                          |                                                                                                    |                                                                                                    |                                                                                                    |                                                                                                    |                                                                                                    |                                                                                                    |                                                                                                    |                                                                                                |                                                                                     |  |
| 10 08/07/2                                                                                                    | 021 S         | 'inscrire e              | n UE de                                                                                                    | langues                                                                                                    | sur lansad                                                                                                    | min.unis <sup>.</sup>                                                                                                    | tra.fr                                                                                                    |                                                                                                    |                                                                                                    | Univer                                                                                         | <b>sité</b> de Strasbourg                                                           |  |

Ateliers de langue :

1 inscription = 1 atelier

-

Votre inscription est terminée. Vous recevrez un message de confirmation dans votre messagerie @etu-unistra.fr.

TRÈS, TRÈS IMPORTANT : Cliquez sur le bouton Quitter et fermez votre navigateur internet pour clore la session. NE COMMUNIQUEZ PAS le lien d'inscription figurant dans la barre d'adresse à un autre étudiant, sinon cet étudiant se connectera à votre dossier et il se substituera au vôtre. Votre inscription ne sera plus valide.

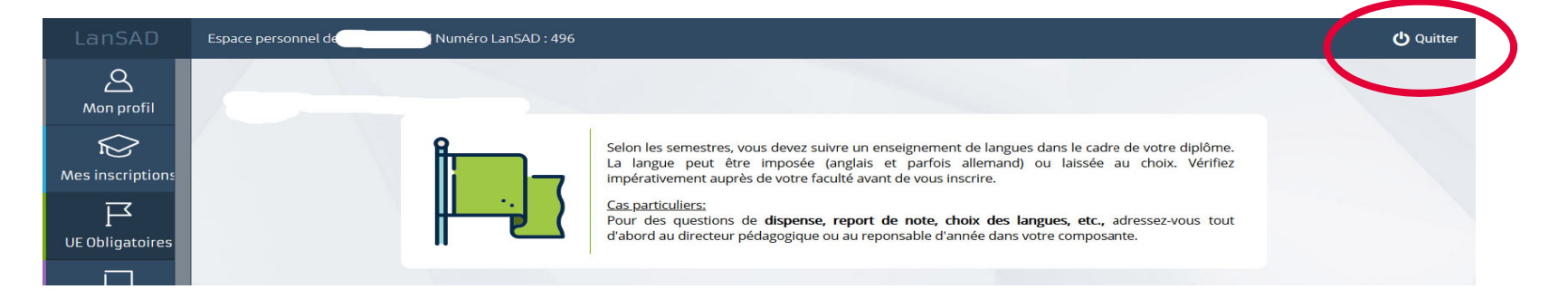

| 1108/07/2021S'inscrire en UE de langues sur lansadmin.unistra.frUr | <b>Jniversité</b> de Strasbourg |
|--------------------------------------------------------------------|---------------------------------|
|--------------------------------------------------------------------|---------------------------------|

### Il ne vous reste plus qu'à vous rendre en cours.

## Bonne rentrée !

| 12 | 08/07/2021 | S'inscrire en UE de langues sur lansadmin.unistra.fr | <b>Université</b> de Strasbourg |  |
|----|------------|------------------------------------------------------|---------------------------------|--|
|    |            |                                                      |                                 |  |